# Moodle: Link to McGraw-Hill

Last Modified on 05/06/2024 3:10 pm EDT

Instructors can link a Moodle course to McGraw-Hill's online learning platform, **Connect** to give students access to online textbooks and textbook supplements.

#### Before you start, you may need access to the following:

- an Instructor of Record or Other Editing Teacher role in a Moodle course

#### Set up a Connect course

- 1. Go to https://www.mheducation.com/ and click Sign in.
- 2. Select Connect.
- 3. Sign into your account, which should be connected to your **Bryn Mawr email** (see link above if you need to create one).
- 4. On the My Courses page, click Add Course.
- 5. Under **Find a title**, use **Search title**, **author**, **or subject** bar to look for the textbook or resources you want to use in your course.
- 6. On the next page:
  - Enter a Course Name. We recommend using the same one as your Moodle course.
  - Select the US/Eastern time zone.
  - Add Registration dates and a Section Name if desired.
- 7. Click Create Course.

## Add your Connect course to Moodle

- 1. Open your Moodle course and toggle Edit Mode on.
- Click + Add an activity or resource in the section where you want to add the link to McGraw-Hill Connect.
- 3. Select External Tool.
- 4. Type in an Activity name.
- 5. From the Preconfigured tool menu, select McGraw-Hill LTIA.
- 6. Select Save and return to course.
- 7. On your course page, click the title of the activity to open it .

- 8. Select the textbook that's relevant to your Moodle course, then click Connect.
- 9. Select I want this for my students, then click Adopt Connect.
- 10. On the next screen, select "A section in an **existing** Connect course" and pair with the Connect course you created earlier.

#### **Videos & Further Reading on Connect**

- Video: McGraw Hill Connect® Overview []
- McGraw-Hill: Digital Technical Support (all articles on Connect)

## **Questions?**

If you have any additional questions or problems, don't hesitate to reach out to the Help Desk!

Phone: 610-526-7440 | Library and Help Desk hours Email: help@brynmawr.edu | Service catalog Location: Canaday Library 1st floor